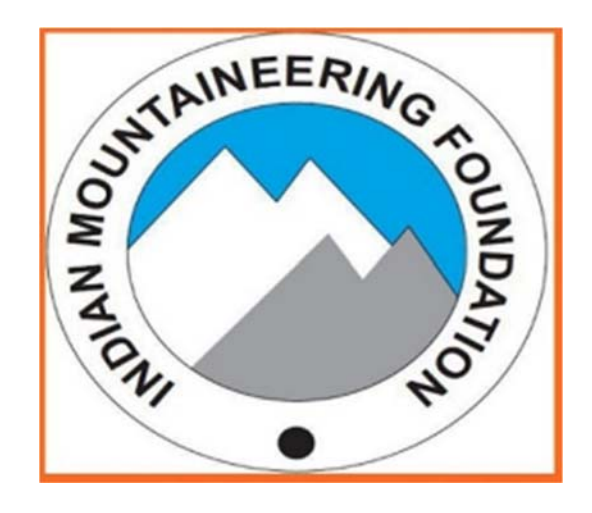

# Guidelines for using Android Mobile App for Tracking

The Director, Indian Mountaineering Foundation 6, Benito Juarez Road, 'Opp Anand Niketan, New Delhi – 110 021 Phone: 011- 2411 1211, 2411 79 35 | Email: director@indmount.org | www.indmount.org

### **Dear Applicant**

In context to our continuous effort towards safety, we have designed an android mobile app that is capable of tracking user's location during expedition. Please find below the detailed steps to use the app.

**Pre-Requisites** – User should have a valid application id. Payment should be completed for the application to download and use the mobile app.

### Steps to download mobile app

1. Login with the valid credentials.

|                                        |                                                                                                    |                                       | HOME AF          | OUT IMF ABOUT CLIMB    | NG IN INDIA I | IEWS CONTACT I | JS EVENTS ARTICLE                                                                                                    |  |  |
|----------------------------------------|----------------------------------------------------------------------------------------------------|---------------------------------------|------------------|------------------------|---------------|----------------|----------------------------------------------------------------------------------------------------|--|--|
| INDIAN<br>MOUNTAINEERING<br>FOUNDATION | The new IMF portal was commissioned on 28th July 2017, Please click on "New Portal Information" to know more. |                                       |                  |                        |               |                |                                                                                                    |  |  |
| V                                      | THE MART LOOP                                                                                                 | Sign Up Liaison Officer               | Official Sign In | New Portal Information | Managerster   | OHA Searc      | n Q                                                                                                    |  |  |
|                                        |                                                                                                    | · · · · · · · · · · · · · · · · · · · |                  |                        |               |                |                                                                                                    |  |  |
|                                        | Username*                                                                                                    |                                       |                  | ><                     |               |                |                                                                                                    |  |  |
|                                        | mukeshkumar                                                                                                   |                                       |                  |                        |               |                |                                                                                                    |  |  |
|                                        | Password*                                                                                                    |                                       |                  |                        |               |                |                                                                                                    |  |  |
| A                                      |                                                                                                    |                                       |                  |                        |               |                |                                                                                                    |  |  |
|                                        |                                                                                                    | Vena                                  | 1150             |                        |               |                |                                                                                                    |  |  |
| AND MAN PARA                           |                                                                                                    | nezshr                                |                  | Sec.                   |               |                |                                                                                                    |  |  |
| The Carlos and the second              | de                                                                                                    | change the picture displa             | and kiny         |                        | a gran        | and the second | 460                                                                                                    |  |  |
|                                        | XB2SHR                                                                                                    |                                       |                  |                        |               | California.    | ale al a state                                                                                                    |  |  |
|                                        |                                                                                                    |                                       |                  | 24                     | 5             | - Antonio      | A second                                                                                                    |  |  |
|                                        | New User?Sign Up                                                                                              |                                       |                  |                        |               |                | and the second second se |  |  |
|                                        |                                                                                                    |                                       |                  |                        | A 124         |                |                                                                                                    |  |  |
| VVeic                                  | OM Cancel                                                                                                    |                                       |                  | Forgot password        | ndatio        | n              |                                                                                                    |  |  |
|                                        | -                                                                                                    | Abex National D                       | ody.             |                        |               |                |                                                                                                    |  |  |
|                                        |                                                                                                    |                                       |                  |                        |               |                |                                                                                                    |  |  |

2. Click on the link *Expedition* under *booking*.

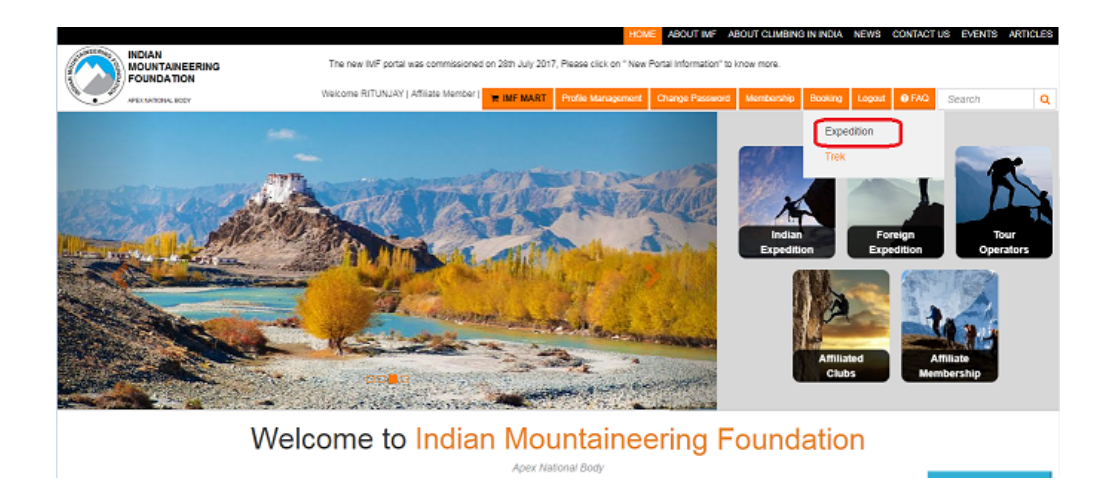

## 3. Navigate to link *Application Payment*.

|                              |                                        |                          |                     |            |              |                | 🛓 RITUN.           |
|------------------------------|----------------------------------------|--------------------------|---------------------|------------|--------------|----------------|--------------------|
| Applicant Home               | Status of App                          | lications                |                     |            |              |                |                    |
| Step 1:Create Expedition     | Show 10 • entries                      | :                        |                     |            |              | Search:        |                    |
| G Step 2:Create Team         | Application Id                         | Expedition Name          | Start Date          | End Date   | Status       | Approved Route | Action             |
| Step 3:Fill Application Form | F000118                                | exp1                     | 15/03/2018          | 20/03/2018 | Sent Back    |                | Pending            |
| Step 4: Application Payment  | F000718                                | TEST                     | 06/04/2018          | 12/04/2018 | Pending      |                | Pending            |
|                              | F001018                                | INDIAN                   | 01/06/2018          | 30/06/2018 | Approved     | Primary Route  | Pay                |
|                              | F001118                                | Indian01                 | 13/04/2018          | 25/04/2018 | Approved     | Primary Route  | Pay                |
| Track Application Status     | F001418                                | HNGHN                    | 30/04/2018          | 05/05/2018 | Payment Done | Primary Route  | Paid    Download 🌩 |
| Market Friends               | Showing 1 to 5 of 5 or                 | trion                    |                     |            |              |                | Draviaus d Nav     |
| Expedition Report            | Note: Click on $\Leftrightarrow$ to De | ownload Android Applicat | ion on your android | mobile.    |              |                | Previous 1 Nex     |

## 4. On the screen that opens click on the link *Download*.

| Status of Applications |                            |                    |            |              |                |                    |  |
|------------------------|----------------------------|--------------------|------------|--------------|----------------|--------------------|--|
| Show 10 • entri        | es                         |                    |            |              | Search:        |                    |  |
| Application Id         | Expedition Name            | Start Date         | End Date   | Status       | Approved Route | Action             |  |
| F000118                | exp1                       | 15/03/2018         | 20/03/2018 | Sent Back    |                | Pending            |  |
| F000718                | TEST                       | 06/04/2018         | 12/04/2018 | Pending      |                | Pending            |  |
| F001018                | INDIAN                     | 01/06/2018         | 30/06/2018 | Approved     | Primary Route  | Рау                |  |
| F001118                | Indian01                   | 13/04/2018         | 25/04/2018 | Approved     | Primary Route  | Рау                |  |
| F001418                | HNGHN                      | 30/04/2018         | 05/05/2018 | Payment Done | Primary Route  | Paid    Download 🏺 |  |
| Showing 1 to 5 of 5    | entries                    |                    |            |              |                | Previous 1 Next    |  |
| Note: Click on 🌲 to    | Download Android Applicati | on on your android | mobile.    |              |                |                    |  |

#### Steps to use mobile app

- 1. Open the Mobile App on your mobile.
- 2. App will prompt for login credentials.

| LOGIN     |
|-----------|
| User Name |
|           |
| Password  |
| ARN       |
|           |
| 1.1       |
| Login     |

- 3. User name and Password will be same as online portal login credentials. In ARN field, enter the Application id for the valid expedition.
- 4. After successful login click on the link *GPS tracking* in left menu.

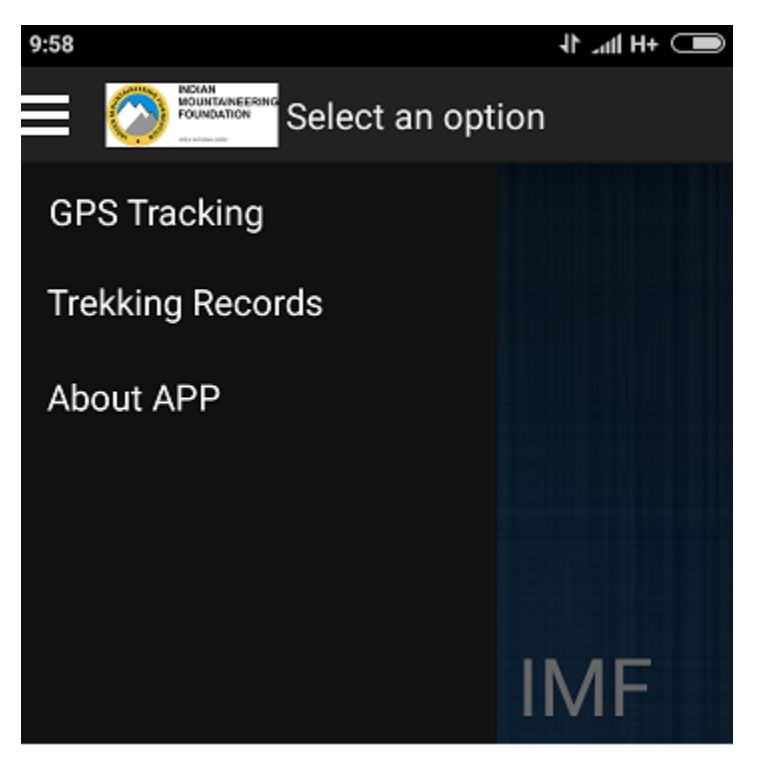

- 5. On the screen that opens, click on the button *Play* to start recording.
- 6. The app will continuously record user's location and send to the monitoring team. The instance when internet will not be available, then sms containing user location will be sent to the monitoring team.

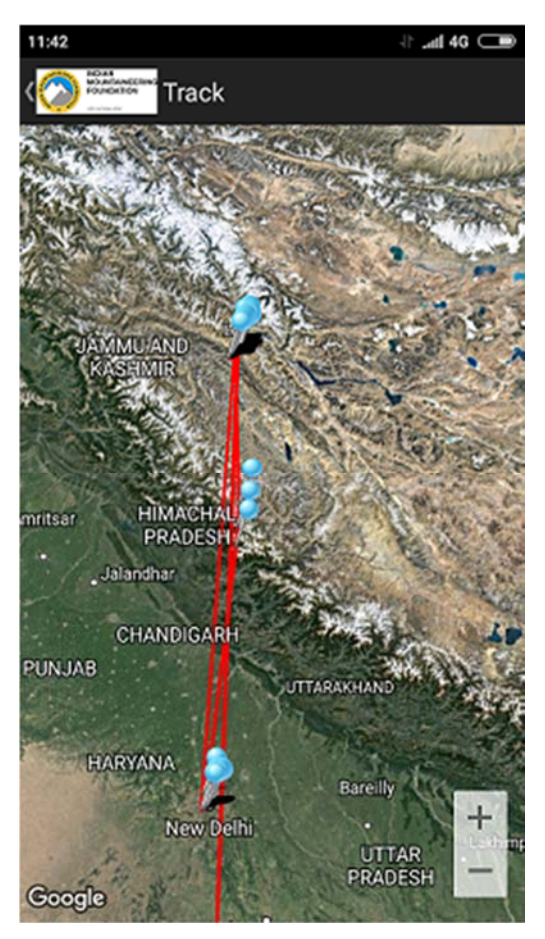